## 1 - Clica " Ver todas as opções"

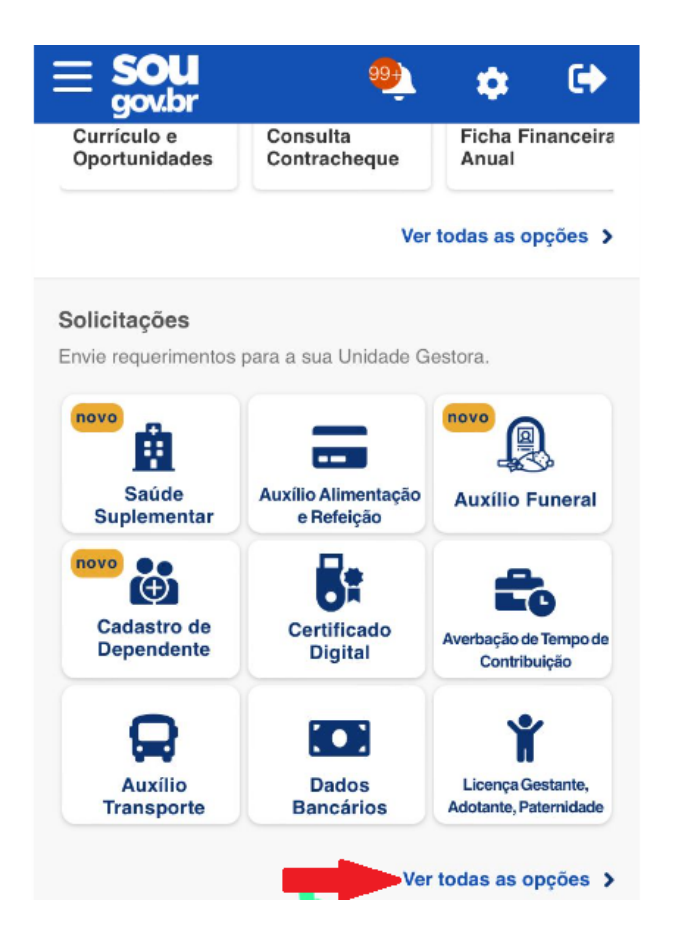

2 - Clica em "Informar Afastamentos"

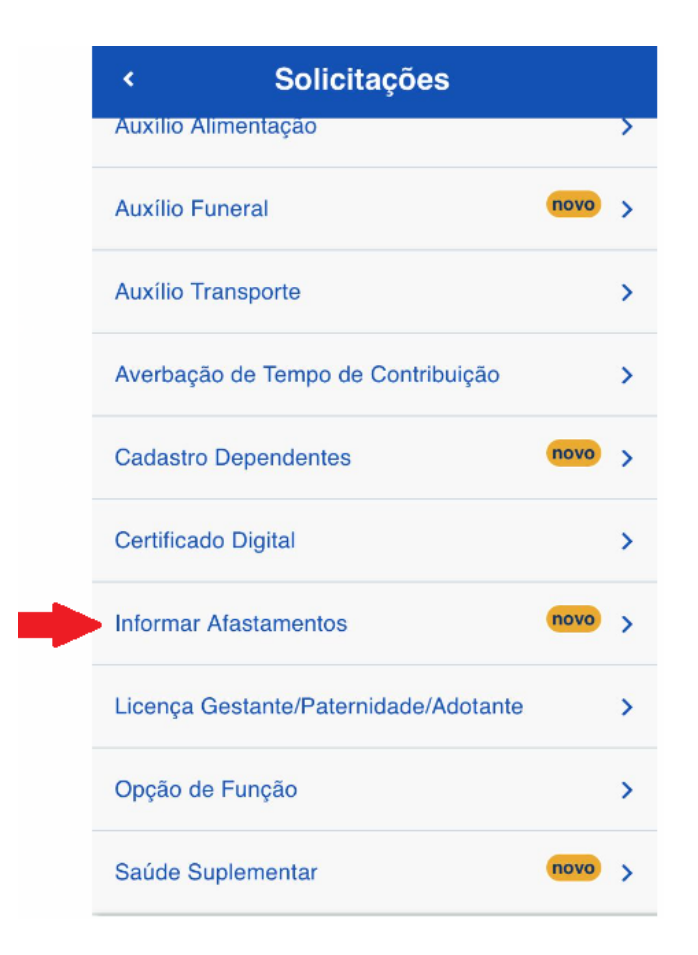

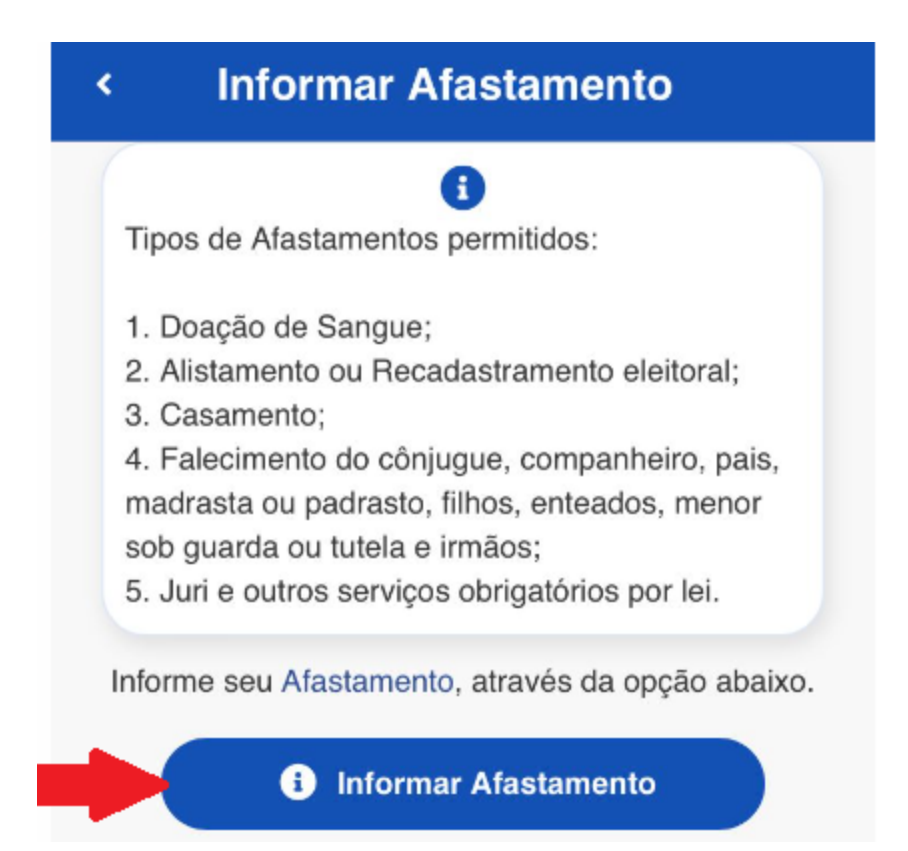

## 4 - Clica na "Seta" e selecione o tipo de afastamento "Falecimento de Familiar"

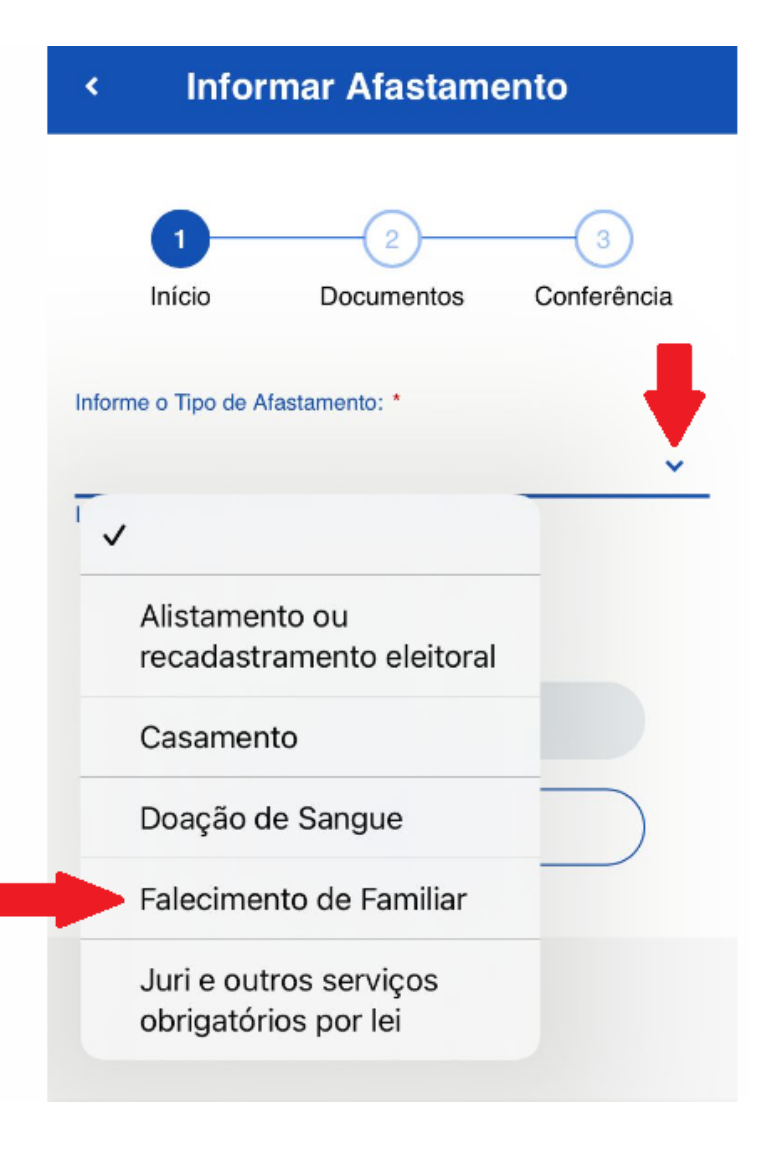

5 - Informar a data e seleciona o tipo de vínculo familiar (Filho,Cônjuge, Enteado, etc)

| 1                                | 2          | 3           |
|----------------------------------|------------|-------------|
| Início                           | Documentos | Conferência |
| Informe o Tipo de Afastamento: * |            |             |
| Falecimento de Familiar          |            | ~           |
| Início *                         |            |             |
| 15 Aug 2022                      |            | _           |
| Informe o vínculo familiar: *    |            | •           |
| Filho(a)                         |            | <b>•</b>    |
| _                                |            |             |
|                                  | Avançar 🔶  |             |
|                                  | S Voltar   |             |

6 - Tira uma foto do documento, Clica no ícone "Certidão de Óbito" e depois que incluir (Vê no item 7) clica no ícone da "Certidão de Nascimento"

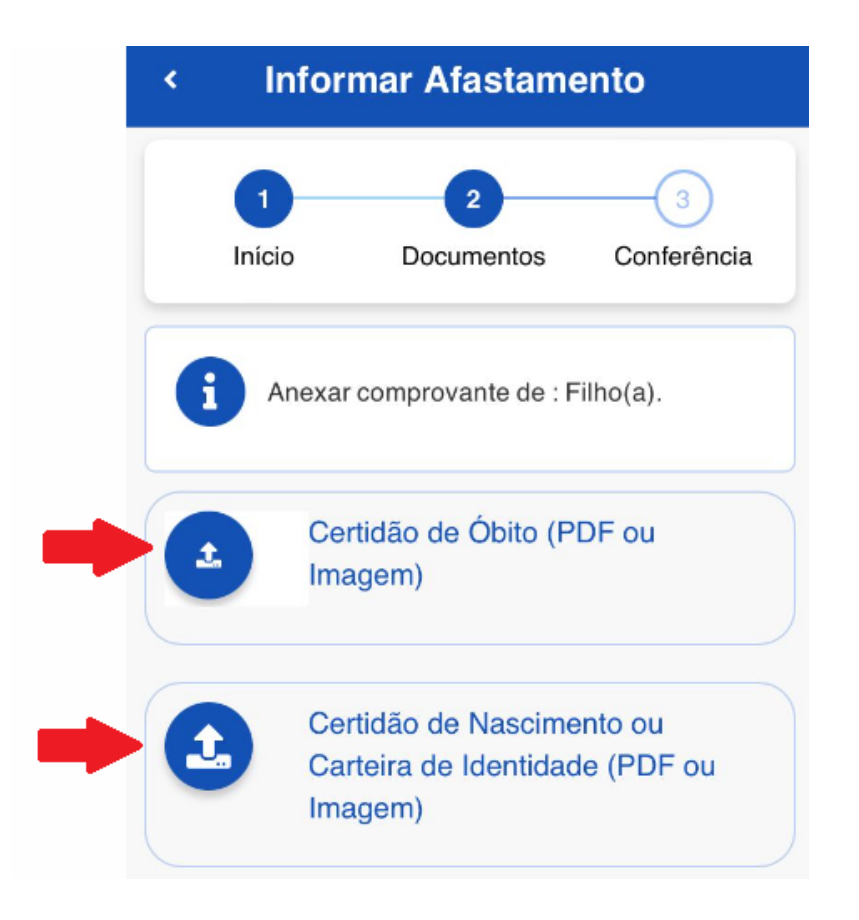

7 - Clica em "Photo Library", seleciona a foto e anexa a "Certidão de Óbito"

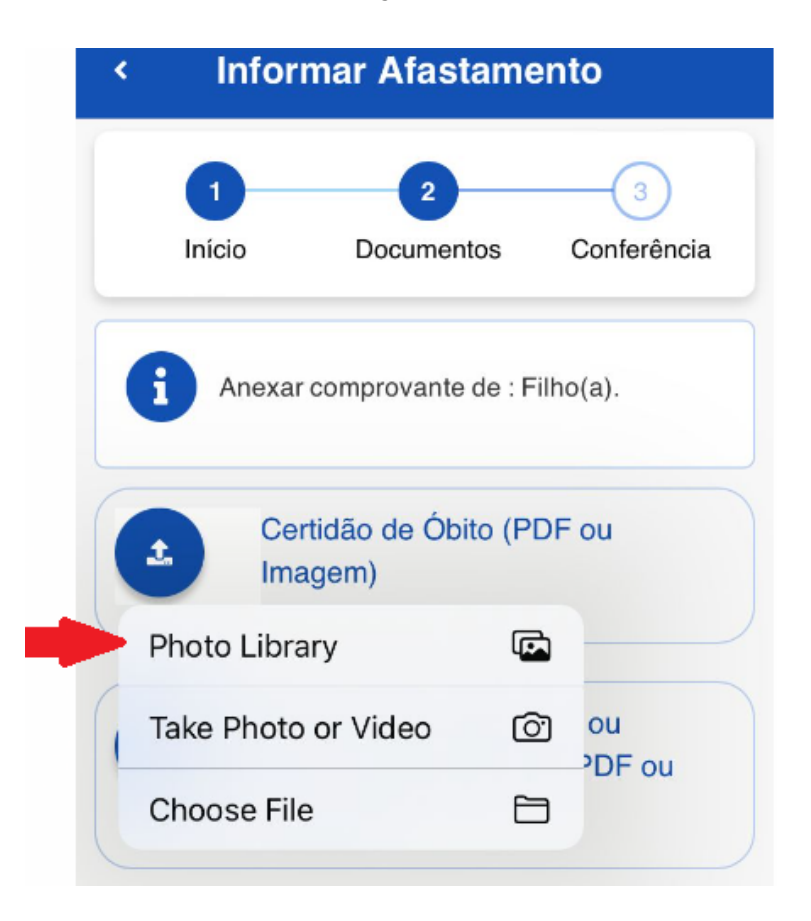

8 - Clica no ícone da "Certidão de Nascimento ou Carteira de Identidade" e anexa a foto, conforme tela no item 7.

| < Informar Afastamento                           |  |  |
|--------------------------------------------------|--|--|
| 1 2 3<br>Início Documentos Conferência           |  |  |
| Anexar comprovante de : Filho(a).                |  |  |
| Certidão de Nascimento ou Carteira de Identidade |  |  |
| Certidão de Nascimento 🗸                         |  |  |
| Selecione                                        |  |  |
| ✓ Certidão de Nascimento                         |  |  |
| Carteira de Identidade                           |  |  |
| Imagem)                                          |  |  |

9 - Após anexo os documentos clica em "Avançar"

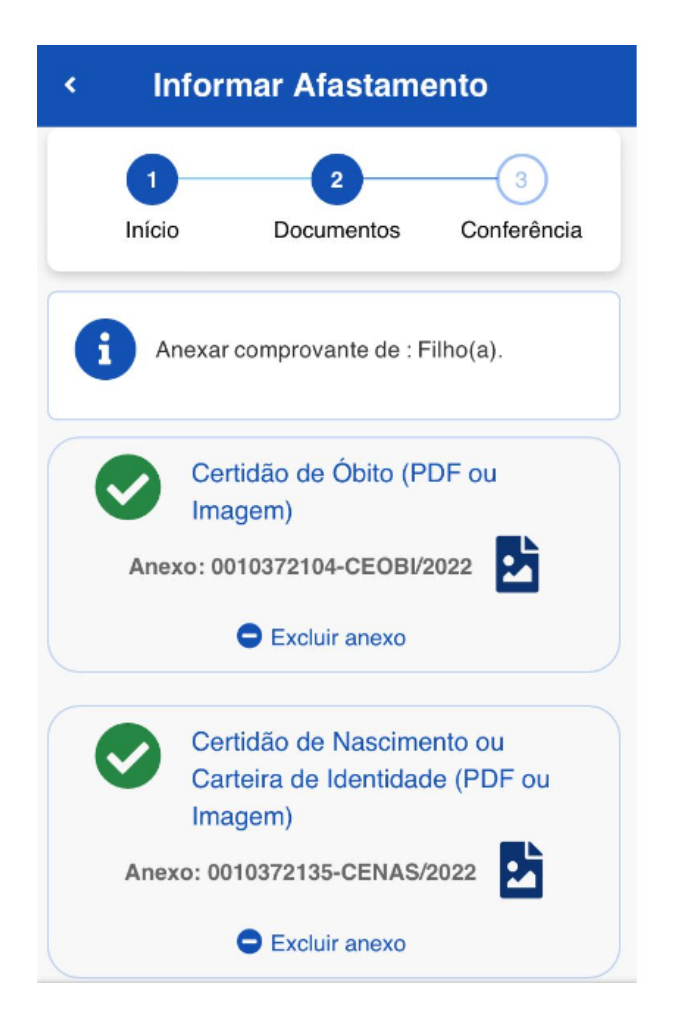

10 - Para finalizar deverá clicar em "Aceito os termos"

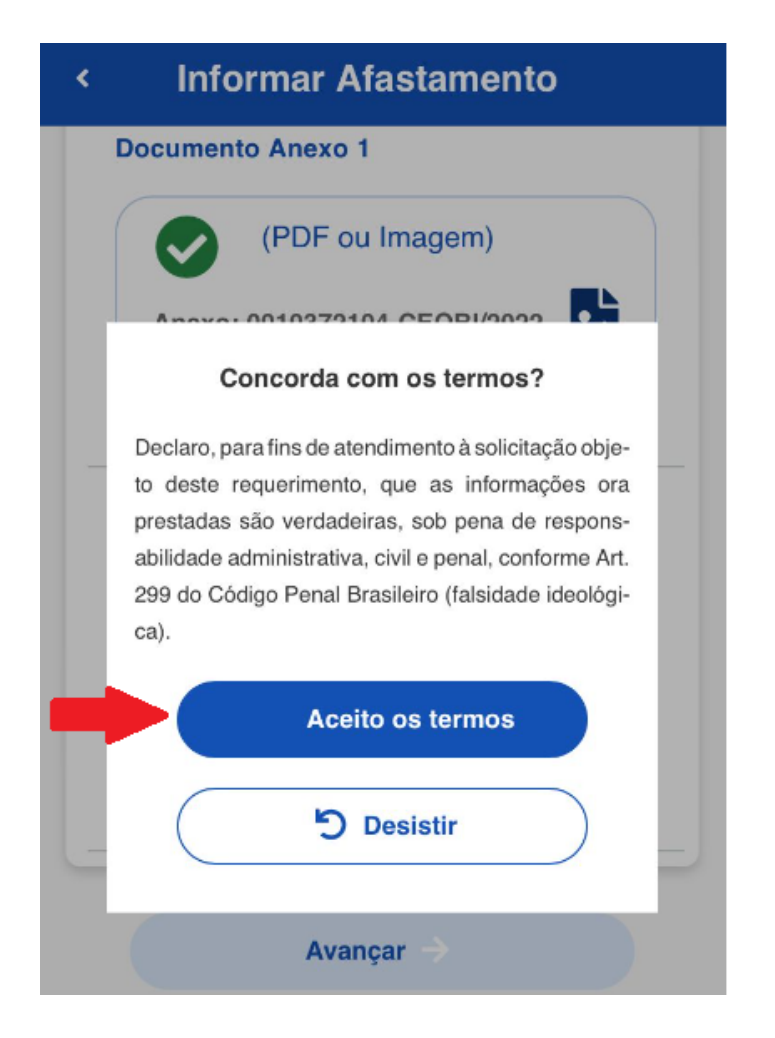